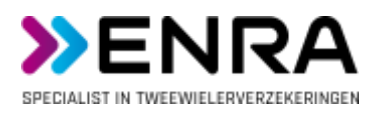

# Handleiding ENRA App (oktober 2021)

# Inhoud

| Handleiding ENRA App (oktober 2021)1 |
|--------------------------------------|
| Downloaden van de App in de store2   |
| Het startscherm van de App2          |
| Mijn polissen2                       |
| Polis registreren                    |
| • Wijzigen5                          |
| • Diefstal melden5                   |
| • Schade melden6                     |
| • Verwijderen                        |
| Bel pechhulp                         |
| Schade / Diefstal                    |
| Diefstal melden                      |
| • Schade melden                      |
| Zelf regelen10                       |
| Producten11                          |
| FAQ11                                |
| Instellingen11                       |

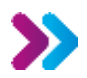

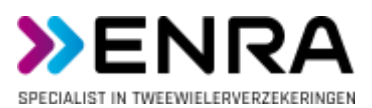

## Downloaden van de App in de store

In de App Store of Google Play Store zoekt u op ENRA. U installeert vervolgens de App. Na het installeren opent u de App en u komt dan in het startscherm van de App.

## Het startscherm van de App

U ziet het volgende startscherm:

| 14:36 <b>1</b>    |              |
|-------------------|--------------|
|                   |              |
|                   | Co           |
| Mijn Polissen     | Bel pechhulp |
| Schode / Diefstal | Zelf regelen |
| Producten         | FAQ          |
|                   |              |

U ziet hier een aantal iconen die wij hierna per stuk bespreken.

## Mijn polissen

Bij Mijn polissen kunt u zelf al uw verzekeringen van ENRA registreren. Zo heeft u in één overzicht al uw fietsen bij elkaar staan. Ook als deze fietsen door verschillende gezinsleden verzekerd zijn kunt u ze hier allemaal registreren.

Er is géén koppeling tussen uw telefoon en de administratiesystemen van ENRA. Dit betekent dat u zelf uw verzekeringen moet registreren en dat ENRA hier geen zicht op heeft of dit voor u kan doen.

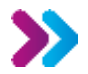

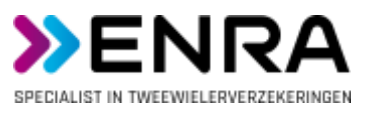

#### Polis registreren

Als er nog géén polis geregistreerd is ziet uw scherm er zo uit.

| -   |                                                               |
|-----|---------------------------------------------------------------|
|     | Polis registreren                                             |
|     | Geen polissen gevonden                                        |
| Oru | k op "Polis registreren" om een<br>nieuwe polis toe te voegen |

U drukt op de knop Polis registreren en u kunt de gegevens van uw verzekering invullen. Het volgende scherm verschijnt:

| all 🗢 🖿 |
|---------|
| ren     |
| $\sim$  |
|         |
|         |
| Y       |
|         |
|         |
|         |
|         |

#### > Product

Hier geeft u aan of u een Fiets, E-bike, Racefiets/MTB, Bromfiets, High Speed E-bike of Scootmobiel heeft. Versie 1.0 van de App heeft betrekking op Fiets, E-bike en Racefiets/MTB. Voor de Bromfiets, de High Speed E-bike en de Scootmobiel kunnen nu nog niet de juiste dekkingen geselecteerd worden. Dit volgt bij een volgende update.

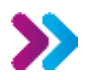

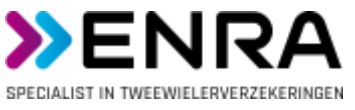

#### Polisnummer

Het polisnummer vindt u op de polis die u van ons ontvangen heeft. Het polisnummer bestaat uit 9 cijfers en begint met een 2, 3, 4 of een 5.

#### Dekking

Hier kiest u de dekking die u afgesloten heeft. Deze vindt u terug op de polis die u van ons ontvangen heeft. De gekozen dekking is niet van belang voor de werking van de App. Het is wel belangrijk dat u weet dat u alléén gebruik kunt maken van ENRA Pechhulp als u dit verzekerd heeft. Bij een (Optimaal) Casco dekking (of de Omnium dekking in België) is Pechhulp meeverzekerd.

#### > Framenummer

Het framenummer van uw fiets vindt u op de polis die u van ons ontvangen heeft of op de aankoopnota van uw fiets. Daarnaast staat het framenummer ook gegraveerd in uw frame. Waar dit staat verschilt per merk en type.

#### > Merk

Dit is het merk van uw fiets, bijvoorbeeld Gazelle.

#### > Type

Dit is de typeaanduiding van uw fiets, bijvoorbeeld Paris C7.

#### > Sleutelnummer

Dit is het nummer van uw fietssleutel. Deze heeft u opgegeven bij het aanvragen van uw verzekering en staat op uw polis.

Na het invullen van de gegevens drukt u op Opslaan. Als u teruggaat naar Mijn polissen ziet u de ingevoerde verzekering(en) staan.

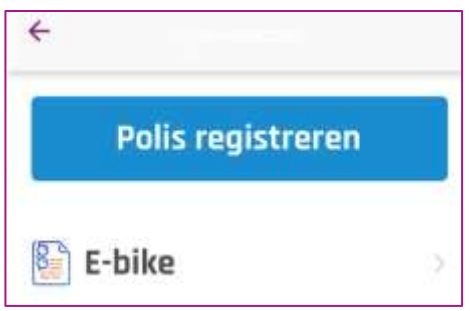

Als u uw ingevoerde polis selecteert ziet u dit scherm:

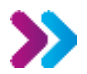

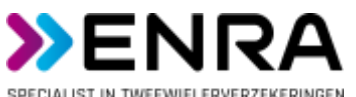

| ÷          | »ENRA           |             |
|------------|-----------------|-------------|
|            |                 |             |
| Fiets      |                 |             |
|            | Wijzigen        |             |
| Polisnumm  | er              | 1           |
| Dekking    | Optima          | ol Diefstol |
| Framenum   | mer             | 1           |
| Merk       |                 | 1           |
| Туре       |                 | 1           |
| Sleutelnum | imer            | 1           |
|            | Diefstal melden |             |
|            | Schade melden   |             |
|            | Verwijderen     |             |

U ziet hier een aantal knoppen en deze leggen wij hieronder uit.

#### > Wijzigen

Door op deze knop te drukken kunt u de gegevens die u ingevoerd heeft wijzigen. Let op er zit géén koppeling tussen deze App en ENRA. Als u bijvoorbeeld een nieuw slot heeft, kunt u hier wel uw nieuwe sleutelnummer opslaan maar u moet dit óók nog aan ENRA doorgeven. Dat kunt u doen via de knop Zelf regelen op het startscherm.

#### Diefstal melden

Als uw fiets gestolen is, kunt u via de App direct een melding maken. U kunt dit doen via Mijn polissen (het polisnummer staat al voor u ingevuld) of via het startscherm (u moet zelf uw polisnummer nog invullen).

U vult uw naam, adresgegevens, telefoonnummer, e-mailadres in. Daarnaast vult u uw polisnummer, de datum van de diefstal en het soort diefstal in. Onder soort diefstal verstaan wij Diefstal van het gehele object, Diefstal van onderdelen of Gevolgschade na diefstal.

Verder kunt u een indicatie geven van het schadebedrag als u dat weet (niet verplicht), kunt u een toelichting vullen en eventuele foto's uploaden.

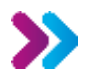

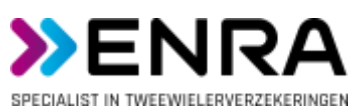

| 15:42.7 at ♥■<br>←       | 15:43 7                                                                                   | - |
|--------------------------|-------------------------------------------------------------------------------------------|---|
| Diefstal melden          | 27-7-2021                                                                                 |   |
| Noom + voorletters       | A construction                                                                            |   |
| Naam + voorletters       | Soort defstal                                                                             |   |
| Birnnt - Bilsourneye     | Maak uw keuze                                                                             | v |
|                          | indicatie diefstal bedrag                                                                 |   |
| Straat • huisikunnei     | indicate distant bedrep                                                                   |   |
| Anstrode - wooniplatits  | (c) and constraint the second of the second state, and second the gamma second state (g). |   |
| Postcode • woonplaats    | Taelichting aletstal                                                                      |   |
| Felefaprinummeter        |                                                                                           |   |
| Tielefögnnummen          | Fotos                                                                                     |   |
| E maladrés               | Ø                                                                                         |   |
| E-mollodros              | 0                                                                                         |   |
| fultanummer of kentelien |                                                                                           |   |
| 50000000                 |                                                                                           |   |
| )                        | Plaats handtekening                                                                       |   |
| Dotum dietstal           | Plaats handtekening                                                                       |   |

Na het invullen kunt u op uw scherm uw handtekening plaatsen en deze informatie verzenden naar ENRA.

Het is wel belangrijk dat u, bij diefstal van uw fiets de volgende stappen doorloopt:

- Doe zo snel mogelijk aangifte bij de politie. Dit kan op www.politie.nl/aangifte
- Ga naar de fietsspecialist waar u de fiets gekocht heeft en neem naast uw procesverbaal ook de 2 originele sleutels van uw fiets mee en een kopie van uw polis
- De fietsspecialist controleert uw proces-verbaal en de sleutels en als alles akkoord is wordt de schade zo snel mogelijk afgehandeld

#### Schade melden

Als u schade aan uw fiets heeft, kunt u via de App direct een melding maken. U kunt dit doen via Mijn polissen (het polisnummer staat al voor u ingevuld) of via het startscherm (u moet zelf uw polisnummer nog invullen).

U vult uw naam, adresgegevens, telefoonnummer, e-mailadres in. Daarnaast vult u uw polisnummer, de datum van de schade en het soort schade in.

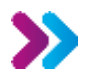

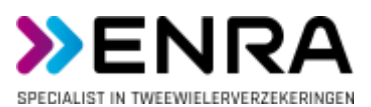

Verder kunt u een indicatie geven van het schadebedrag als u dat weet (niet verplicht), kunt u een toelichting vullen en eventuele foto's uploaden.

| 15:59 -7<br>←                                                                                                   | al 🗢 🗰 | 15:59 <del>√</del>     | all 🗢 🔳             |  |
|----------------------------------------------------------------------------------------------------|--------|------------------------|---------------------|--|
| Schade melden                                                                                                   |        | Soon schode            |                     |  |
| Noom + voorletters                                                                                              |        | Eenzijdige aanrijding  | ~                   |  |
| Noom + voorietters                                                                                              |        | indicatie schodebedrag |                     |  |
| Strigot + haisnuitimers                                                                                         |        | Indicatie schodebedrag |                     |  |
| Strout + hulsnummers                                                                                            |        | Taelichting schade     |                     |  |
| Postcode + waarplants                                                                                           |        |                        |                     |  |
| Postcode + woonplouts                                                                                           |        |                        |                     |  |
| Telefoonnummer.                                                                                                 |        | Fotas                  |                     |  |
| Telefaorinummer                                                                                                 |        | 0                      |                     |  |
| E-mailadras                                                                                                    |        | ۵                      |                     |  |
| E-multitutres                                                                                                   |        | ۵                      |                     |  |
| Polishummer of kenteken                                                                                         |        | 1995-14-15 - 14-14     |                     |  |
| 50000000                                                                                                    |        | Plaats handteke        | Plaats handtekening |  |
| The second second second second second second second second second second second second second second second se |        | Verzenden              | Verzenden           |  |
| uotum schoole                                                                                                   |        | -                      |                     |  |

Na het invullen kunt u op uw scherm uw handtekening plaatsen en deze informatie verzenden naar ENRA.

Bij schade aan uw fiets kunt u uw fiets laten repareren bij uw rijwielhandelaar. ENRA zal de schade rechtstreeks met de rijwielhandelaar verder afhandelen. Het eventuele eigen risico moet u zelf voldoen aan de rijwielhandelaar. Hoe hoog uw eigen risico is, verschilt per soort dekking en verzekering.

Voor meer informatie over schade melden kunt u kijken op: <u>https://www.enra.nl/diefstal-of-schade-melden/</u>

#### > Verwijderen

De knop Verwijderen zorgt ervoor dat u de gegevens die u ingevoerd hebt in de App verwijderd worden. U geeft hier niet aan ENRA mee door dat u uw verzekering wenst stop te zetten. Hiervoor moet u nog een formulier invullen wat u kunt vinden bij Zelf regelen op het startscherm.

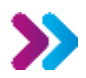

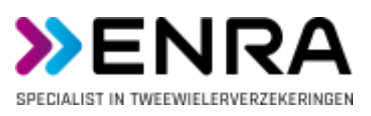

## Bel pechhulp

Via dit menu-onderdeel komt u bij de knoppen waarmee u pechhulp in kunt schakelen.

| Bel pechhulp |
|--------------|
|              |
|              |
|              |

Bent u in Nederland? Druk dan op de Nederlandse vlag. Bent u in België? Druk dan op de Belgische vlag. Bent u in de rest van Europa? Druk dan op de Europese vlag.

## Schade / Diefstal

#### Diefstal melden

Als uw fiets gestolen is, kunt u via de App direct een melding maken. U kunt dit doen via Mijn polissen (het polisnummer staat al voor u ingevuld) of via het startscherm (u moet zelf uw polisnummer nog invullen).

U vult uw naam, adresgegevens, telefoonnummer, e-mailadres in. Daarnaast vult u uw polisnummer, de datum van de diefstal en het soort diefstal in. Onder soort diefstal verstaan wij Diefstal van het gehele object, Diefstal van onderdelen of Gevolgschade na diefstal.

Verder kunt u een indicatie geven van het schadebedrag als u dat weet (niet verplicht), kunt u een toelichting vullen en eventuele foto's uploaden.

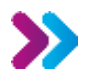

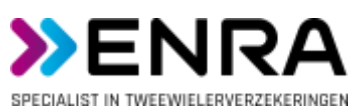

| 15:42.7 at ♥■<br>←       | 15:43 7                                                                                   | - |
|--------------------------|-------------------------------------------------------------------------------------------|---|
| Diefstal melden          | 27-7-2021                                                                                 |   |
| Noom + voorletters       | A construction                                                                            |   |
| Naam + voorletters       | Soort defstal                                                                             |   |
| Birnnt - Bilsourneye     | Maak uw keuze                                                                             | v |
|                          | indicatie diefstal bedrag                                                                 |   |
| Straat • huisikunnei     | indicate distant bedrep                                                                   |   |
| Anstrode - wooniplatits  | (c) and constraint the second of the second state, and second the gamma second state (g). |   |
| Postcode • woonplaats    | Taelichting aletstal                                                                      |   |
| Felefaprinummeter        |                                                                                           |   |
| Tielefögnnummen          | Fotos                                                                                     |   |
| E maladrés               | Ø                                                                                         |   |
| E-mollodros              | 0                                                                                         |   |
| fultanummer of kentelien |                                                                                           |   |
| 50000000                 |                                                                                           |   |
| )                        | Plaats handtekening                                                                       |   |
| Dotum dietstal           | Plaats handtekening                                                                       |   |

Na het invullen kunt u op uw scherm uw handtekening plaatsen en deze informatie verzenden naar ENRA.

Het is wel belangrijk dat u, bij diefstal van uw fiets de volgende stappen doorloopt:

- Doe zo snel mogelijk aangifte bij de politie. Dit kan op www.politie.nl/aangifte
- Ga naar de fietsspecialist waar u de fiets gekocht heeft en neem naast uw procesverbaal ook de 2 originele sleutels van uw fiets mee en een kopie van uw polis
- De fietsspecialist controleert uw proces-verbaal en de sleutels en als alles akkoord is wordt de schade zo snel mogelijk afgehandeld

#### Schade melden

Als u schade aan uw fiets heeft, kunt u via de App direct een melding maken. U kunt dit doen via Mijn polissen (het polisnummer staat al voor u ingevuld) of via het startscherm (u moet zelf uw polisnummer nog invullen).

U vult uw naam, adresgegevens, telefoonnummer, e-mailadres in. Daarnaast vult u uw polisnummer, de datum van de schade en het soort schade in.

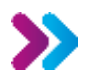

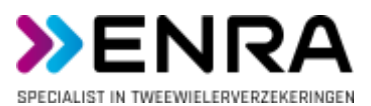

Verder kunt u een indicatie geven van het schadebedrag als u dat weet (niet verplicht), kunt u een toelichting vullen en eventuele foto's uploaden.

| 15:59 √<br>←            | .ti ♥ ■) | 15:59 <b>√</b>          | al 🗢 🖿 |
|-------------------------|----------|-------------------------|--------|
| Schade melden           |          | Soon schode             |        |
| Moom + wooletters       |          | Eenzijdige aanrijding   | ~      |
| Noum + voorlietters-    |          | indicatie schodebeckrag |        |
| Strigot + halsnummers   |          | Indicatie schodebedrag  |        |
| Etrant + halsnummers    |          | Tablithing schade       |        |
| Postcode + waenplants   |          |                         |        |
| Postcode + woonplouts   |          |                         |        |
| Telefoornummer          |          | Fotors                  |        |
| Telefoorinummer         |          | Ô                       |        |
| E-mailadnis             |          | 0                       |        |
| E-multilatres           |          | ۵                       |        |
| Polishummer of kenteken |          | 1995 - N - 18           |        |
| 50000000                |          | Plaats handteke         | ening  |
|                         |          | Verzenden               |        |
| LIDITUM SCHOOLE         |          |                         |        |

Na het invullen kunt u op uw scherm uw handtekening plaatsen en deze informatie verzenden naar ENRA.

Bij schade aan uw fiets kunt u uw fiets laten repareren bij uw rijwielhandelaar. ENRA zal de schade rechtstreeks met de rijwielhandelaar verder afhandelen. Het eventuele eigen risico moet u zelf voldoen aan de rijwielhandelaar. Hoe hoog uw eigen risico is, verschilt per soort dekking en verzekering.

Voor meer informatie over schade melden kunt u kijken op: <u>https://www.enra.nl/diefstal-of-schade-melden/</u>

## Zelf regelen

Via dit menu-onderdeel kunt u wijzigingen aan ons doorgeven. U kunt dit ook doen via <u>www.enra.nl/zelf-regelen</u> op uw tablet of computer als u liever een groter scherm tot uw beschikking heeft.

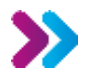

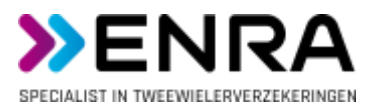

### Producten

U vindt hier informatie over de verschillende verzekeringen die ENRA aanbiedt.

# FAQ

Hier vindt u de veel gestelde vragen over onze Pechhulp en onze producten.

## Instellingen

Bij instellingen kunt u de taalinstelling van de App wijzigen.

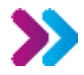